# 24<sup>th</sup> ANNUAL REPORT 2021

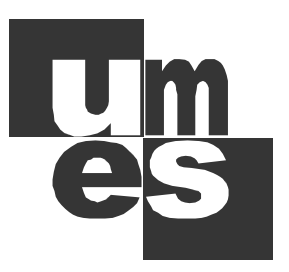

### **USHA MARTIN EDUCATION & SOLUTIONS LIMITED**

#### NOTICE TO THE MEMBERS

NOTICE is hereby given that the 24<sup>th</sup> Annual General Meeting of the members of Usha Martin Education & Solutions Limited will be held on Thursday, the 2<sup>nd</sup>day of September, 2021 at 1.30P.M. through Video Conferencing (VC) to transact the following business:

#### **Ordinary Business**

- 1. To receive, consider and adopt the Audited Balance Sheet of the Company as at 31st March, 2021, Statement of Profit & Loss for the year ended on that date and the Report of the Directors' and Auditors' thereon.
- 2. To appoint a director in place of Smt. Gangotri Guha (DIN 01666863), who retires by rotation and being eligible offers herself for reappointment
- 3. To consider and, if thought fit, to pass with or without modification, the following resolution as an Ordinary Resolution:

"RESOLVED THAT pursuant to the provisions of Section 139 and all other applicable provisions of the Companies Act, 2013 and the Companies (Audit and Auditors) Rule, 2014 (the rules), (including any statutory modification(s) or re-enactment(s) thereof for the time being in force) the members of the company do hereby ratify the appointment of M/s. G Basu & Co., Chartered Accountants (Registration No. 301174E), who were appointed in the 23<sup>rd</sup> Annual General Meeting (held on 21<sup>st</sup> September 2020) to hold office for a period of 5 years until the conclusion of the 28<sup>th</sup> Annual General Meeting, on a remuneration plus reimbursement of out-of-pocket expenses, as may be mutually agreed to between the Board of Directors and the Auditors."

#### **Special Business**

4. To consider and, if thought fit, to pass with or without modification, the following resolution as an Ordinary Resolution:

"RESOLVED THAT pursuant to Section 196, 197 read with Schedule V and other applicable provisions, if any, of the Companies Act, 2013 and all other applicable guidelines for managerial remuneration issued by the Central Government from time to time, and in terms of Article 114 of Articles of Association of the Company, the Company hereby ratifies the re-appointment of Shri Vinay Kumar Gupta as the Whole-Time Director of the Company for another period of Three (3) years with effect from 4th July, 2021 upon the terms and conditions embodied in the Agreement placed, which agreement is hereby sanctioned with the liberty to the Board of Directors (which term shall be deemed to include the Committee, if any, constituted by the Board of Directors from time to time) to alter and vary, subject to necessary approvals as may be required from time to time, the terms and conditions of the said reappointment and/or Agreement in such manner as may be agreed to between the Board of Directors and Shri Vinay Kumar Gupta."

"RESOLVED FURTHER that Ms. Rituparna Das, Company Secretary of the Company be and is hereby authorized to take all necessary, expedient and effective steps and execute all documents and writings as the case may be for the implementation of the above re-appointment and to do all such acts, deeds, matters and things as he may deem fit and proper for giving effect to the above."

5. To appoint Shri Anil Kumar Modi (DIN: 00076129) as a Director of the Company and in this regard to consider and if thought fit, to pass, with or without modification(s), the following resolution as an Ordinary Resolution

"RESOLVED THAT pursuant to the provisions of Sections 149, 152 read with Schedule IV and all other applicable provisions of the Companies Act, 2013 and the Companies (Appointment and Qualification of Directors) Rules, 2014 (including any statutory modification(s) or re-enactment thereof for the time being in force) and Regulation 25 of SEBI (Listing Obligations and Disclosure Requirements) Regulations 2015, Shri Anil Kumar Modi (DIN: 00076129), who was appointed as an Additional Independent Director by the Board of the Company with effect from 29<sup>th</sup> June 2021 and in respect of whom the Company has received a notice in writing under Section 160 of the Companies Act, 2013 from a member proposing his candidature for the office of Director, be and is hereby appointed as an Independent Director of the Company to hold office for 5 (five) consecutive years for a term up to the conclusion of the 29<sup>th</sup> Annual General Meeting of the Company in the calendar year 2026."

| Registered Office:                     | By Order of the Board of Directors |  |  |
|----------------------------------------|------------------------------------|--|--|
| Godrej Waterside, 12th Floor, Block DP |                                    |  |  |
| Sector V. Salt Lake, Kolkata - 700091  | Sd/-                               |  |  |
| Dated: 29 <sup>th</sup> lune, 2021     | Rituparna Das                      |  |  |
|                                        | Company Secretary                  |  |  |

Notes:

- In view of the massive outbreak of the COVID-19 pandemic, social distancing is a norm to be followed and pursuant to the Circular No. 14/2020 dated April 08, 2020, Circular No.17/2020 dated April 13, 2020 issued by the Ministry of Corporate Affairs followed by Circular No. 20/2020 dated May 05, 2020 and 02/2021 dated January 13, 2021, physical attendance of the Members to the AGM venue is not required and annual general meeting (AGM) be held through video conferencing (VC). Hence, Members can attend and participate in the ensuing AGM through VC.
- 2. Pursuant to the Circular No. 14/2020 dated April 08, 2020, issued by the Ministry of Corporate Affairs, the facility to appoint proxy to attend and cast vote for the members is not available for this AGM. However, the Body Corporates are entitled to appoint authorised representatives to attend the AGM through VC and participate there at and cast their votes through e-voting.

- 3. A Statement pursuant to Section 102(1) of the Companies Act, 2013, relating to the Special Business to be transacted at the Meeting is annexed hereto.
- 4. The Members can join the AGM in the VC mode 15 minutes before and after the scheduled time (AGM will start at 1.30pm on 2<sup>nd</sup> September, 2021) of the commencement of the Meeting by following the procedure mentioned in the Notice. The facility of participation at the AGM through VC will be made available for 1000 members on first come first served basis. This will not include large Shareholders (Shareholders holding 2% or more shareholding), Promoters, Institutional Investors, Directors, Key Managerial Personnel, the Chairpersons of the Audit Committee, Nomination and Remuneration Committee, Stakeholders Relationship Committee and Auditors etc. who are allowed to attend the AGM without restriction on account of first come first served basis.
- 5. The attendance of the Members attending the AGM through VC will be counted for the purpose of reckoning the quorum under Section 103 of the Companies Act, 2013.
- 6. Pursuant to the provisions of Section 108 of the Companies Act, 2013 read with Rule 20 of the Companies (Management and Administration) Rules, 2014 (as amended) and Regulation 44 of SEBI (Listing Obligations & Disclosure Requirements) Regulations 2015 (as amended), and the Circulars issued by the Ministry of Corporate Affairs dated April 08, 2020, April 13, 2020 and May 05, 2020 the Company is providing facility of remote e-voting to its Members in respect of the business to be transacted at the AGM. For this purpose, the Company has entered into an agreement with National Securities Depository Limited (NSDL) for facilitating voting through electronic means, as the authorized agency. The facility of casting votes by a member using remote e-voting system as well as venue voting on the date of the AGM will be provided by NSDL.
- 7. In line with the Ministry of Corporate Affairs (MCA) Circular No. 17/2020 dated April 13, 2020, the Notice calling the AGM has been uploaded on the website of the Company at www.umesl.co.in. The Notice can also be accessed from the websites of the Stock Exchanges i.e. BSE Limited and National Stock Exchange of India Limited at www.bseindia.com and www.nseindia.com respectively and the AGM Notice is also available on the website of NSDL (agency for providing the Remote e-Voting facility) i.e. www.evoting.nsdl.com.
- AGM has been convened through VC in compliance with applicable provisions of the Companies Act, 2013 read with MCA Circular No. 14/2020 dated April 08, 2020 and MCA Circular No. 17/2020 dated April 13, 2020 and MCA Circular No. 20/2020 dated May 05, 2020 and 02/2021 dated January 13, 2021
- Register of Members and the Share Transfer Book of the Company will remain closed from 27<sup>th</sup> August 2021 to 2<sup>nd</sup> September 2021 (both days inclusive).
- 10. Members holding shares in physical form are requested to advise any change in their registered address, transfer of equity shares and allied matters to the Company's Registrar and Transfer Agent, MCS Share Transfer Agents Limited, quoting their folio number. Members holding shares in electronic form must send the advice about change in their registered address or bank particulars, transfer of equity shares and allied matters to their respective Depository Participant and not to the Company.
- In all correspondence with the Company or with its Share Transfer Agent, members are requested to quote their folio number and in case the shares are held in the dematerialised form, they must quote their Client ID Number and their DPID Number.
- 12. As per the Circular no. 17/2011 dated 21st April, 2011 issued by Ministry of Corporate Affairs, Members are requested to register their email address either with the Registrar and Transfer Agents of the Company, i.e., MCS Share Transfer Agents Limited or with their Depositories for electronic communication.
- 13. EQUITY SHARES OF THE COMPANY ARE UNDER COMPULSORY DEMAT TRADING BY ALL INVESTORS. THOSE MEMBERS, WHO HAVE NOT DEMATERIALIZED THEIR SHARES, ARE ADVISED TO DEMATERIALIZE THEIR SHAREHOLDING, TO AVOID INCONVENIENCE IN FUTURE.
- 14. Members who are holding equity shares in identical order of names in more than one folio are requested to write to the Company's Registrar and Transfer Agent, MCS Share Transfer Agents Limited, to enable the Company to consolidate their shareholding in one folio.
- 15. All documents referred to in the Notice are open for inspection. On request of the shareholders, those documents can be sent through email.
- 16. Electronic copy of the Annual Report for 2021 is being sent to all the members whose email IDs are registered with the Company/Depository Participants(s) for communication purposes.
- 17. Members holding share(s) in physical mode are requested to send the following details for registration of their email id: Folio No., Distinctive No., Certificate No., Name of shareholder, Mobile no., and email id by email to USHA MARTIN EDUCATION & SOLUTIONS LIMITED at rituparna.das@umesl.co.in, evoting@nsdl.co.in and a notice dated 9th August, 2021 has already been published in one nation wide circulated newspaper (Business Standard) and in one regional newspaper (ArthikLipi) and also available on our website www.umesl.co.in.
- 18. Members holding share(s) in electronic mode are requested to register / update their e-mail addresses with their respective Depository Participants ("DPs") for receiving all communications from the Company electronically.

## THE INSTRUCTIONS FOR MEMBERS FOR REMOTE E-VOTING ARE AS UNDER:-

The remote e-voting period begins on 30<sup>th</sup> August, 2021 at 9:00 A.M. and ends on 1<sup>st</sup> September, 2021 at 5:00 P.M. The remote e-voting module shall be disabled by NSDL for voting thereafter. The Members, whose names appear in the Register of Members / Beneficial Owners as on the record date (cut-off date) i.e. 26<sup>th</sup> August 2021, may cast their vote electronically. The voting right of shareholders shall be in proportion to their share in the paid-up equity share capital of the Company as on the cut-off date, being 26<sup>th</sup> August 2021.

How do I vote electronically using NSDL e-Voting system?

The way to vote electronically on NSDL e-Voting system consists of "Two Steps" which are mentioned below:

#### Step 1: Access to NSDL e-Voting system

A) Login method for e-Voting and joining virtual meeting for Individual shareholders holding securities in demat mode In terms of SEBI circular dated December 9, 2020 on e-Voting facility provided by Listed Companies, Individual shareholders holding securities in demat mode are allowed to vote through their demat account maintained with Depositories and Depository Participants. Shareholders are advised to update their mobile number and email Id in their demat accounts in order to access e-Voting facility.

| Type of shareholders                                                     | Login Method                                                                                                    |
|--------------------------------------------------------------------------|----------------------------------------------------------------------------------------------------|
| Individual Shareholders<br>holding securities in demat<br>mode with NSDL | <ul> <li>Existing IDeAS user can visit the e-Services website of NSDL Viz. https://<br/>eservices.nsdl.com either on a Personal Computer or on a mobile. On the e-Services<br/>home page click on the "Beneficial Owner" icon under "Login" which is available<br/>under 'IDeAS' section , this will prompt you to enter your existing User ID and Password.<br/>After successful authentication, you will be able to see e-Voting services under Value<br/>added services. Click on "Access to e-Voting" under e-Voting services and you will be<br/>able to see e-Voting page. Click on company name or e-Voting service provider i.e.<br/>NSDLand you will be re-directed to e-Voting website of NSDL for casting your vote<br/>during the remote e-Voting period or joining virtual meeting &amp; voting during the<br/>meeting.</li> </ul>                                  |
|                                                                          | <ol> <li>If you are not registered for IDeAS e-Services, option to register is available at<br/>https://eservices.nsdl.com. Select "Register Online for IDeAS Portal" or click at<br/>https://eservices.nsdl.com/SecureWeb/IdeasDirectReg.jsp</li> </ol>                                                                                                    |
|                                                                          | 3. Visit the e-Voting website of NSDL. Open web browser by typing the following URL:<br>https://www.evoting.nsdl.com/ either on a Personal Computer or on a mobile. Once<br>the home page of e-Voting system is launched, click on the icon "Login" which is<br>available under 'Shareholder/Member' section. A new screen will open. You will<br>have to enter your User ID (i.e. your sixteen digit demat account number hold with<br>NSDL), Password/OTP and a Verification Code as shown on the screen. After<br>successful authentication, you will be redirected to NSDL Depository site wherein<br>you can see e-Voting page. Click on company name or e-Voting service provider i.e.<br>NSDLand you will be redirected to e-Voting website of NSDL for casting your vote<br>during the remote e-Voting period or joining virtual meeting & voting during the<br>meeting. |
| 2                                                                        | <ol> <li>Shareholders/Members can also download NSDL Mobile App "NSDL Speede"<br/>facility by scanning the QR code mentioned below for seamless voting experience.</li> </ol>                                                                                                    |
|                                                                          | App Store Google Play                                                                                                    |

4

Login method for Individual shareholders holding securities in demat mode is given below:

| Type of shareholders                                                                                               | Login Method                                                                                                    |  |
|----------------------------------------------------------------------------------------------------|----------------------------------------------------------------------------------------------------|--|
| Individual Shareholders<br>holding securities in<br>demat mode with CDSL                                           | <ol> <li>Existing users who have opted for Easi / Easiest, they can login through their user id<br/>and password. Option will be made available to reach e-Voting page without any<br/>further authentication. The URL for users to login to Easi / Easiest arehttps://<br/>web.cdslindia.com/myeasi/home/login or www.cdslindia.com and click on New<br/>System Myeasi.</li> </ol>                                                                                                    |  |
|                                                                                                    | <ol> <li>After successful login of Easi/Easiest the user will be also able to see the E Voting<br/>Menu. The Menu will have links of e-Voting service provider i.e. NSDL. Click on<br/>NSDL to cast your vote.</li> </ol>                                                                                                    |  |
|                                                                                                    | <ol> <li>If the user is not registered for Easi/Easiest, option to register is available at https:/<br/>/web.cdslindia.com/myeasi/Registration/EasiRegistration</li> </ol>                                                                                                    |  |
|                                                                                                    | 4. Alternatively, the user can directly access e-Voting page by providing demat Account<br>Number and PAN No. from a link in www.cdslindia.com home page. The system<br>will authenticate the user by sending OTP on registered Mobile & Email as recorded<br>in the demat Account. After successful authentication, user will be provided links<br>for the respective ESP i.e. NSDL where the e-Voting is in progress.                                                                                                    |  |
| Individual Shareholders<br>(holding securities in<br>demat mode) login<br>through their depository<br>participants | You can also login using the login credentials of your demat account through your<br>Depository Participant registered with NSDL/CDSL for e-Voting facility. upon logging<br>in, you will be able to see e-Voting option. Click on e-Voting option, you will be redirected<br>to NSDL/CDSL Depository site after successful authentication, wherein you can see e-<br>Voting feature. Click on company name or e-Voting service provider i.e. NSDL and you<br>will be redirected to e-Voting website of NSDL for casting your vote during the remote<br>e-Voting period or joining virtual meeting & voting during the meeting. |  |

**Important note:** Members who are unable to retrieve User ID/ Password are advised to use Forget User ID and Forget Password option available at abovementioned website.

Helpdesk for Individual Shareholders holding securities in demat mode for any technical issues related to login through Depository i.e. NSDL and CDSL.

| Login type                            | Helpdesk details                                                       |
|---------------------------------------|------------------------------------------------------------------------|
| Individual Shareholders holding       | login can contact NSDL helpdesk by sending a request at                |
| securities in demat mode with NSDL    | evoting@nsdl.co.in or call at toll free no.: 1800 1020 990 and 1800 22 |
| Members facing any technical issue in | 44 30                                                                  |
| Individual Shareholders holding       | in login can contact CDSL helpdesk by sending a request at             |
| securities in demat mode with CDSL    | helpdesk.evoting@cdslindia.com or contact at 022- 23058738 or 022-     |
| Members facing any technical issue    | 23058542-43                                                            |

B) Login Method for e-Voting and joining virtual meeting for shareholders other than Individual shareholders holding securities in demat mode and shareholders holding securities in physical mode.

How to Log-in to NSDL e-Voting website?

1. Visit the e-Voting website of NSDL. Open web browser by typing the following URL: https://www.evoting.nsdl.com/ either on a Personal Computer or on a mobile.

2. Once the home page of e-Voting system is launched, click on the icon "Login" which is available under 'Shareholder/ Member' section.

3. A new screen will open. You will have to enter your User ID, your Password/OTP and a Verification Code as shown on the screen.

Alternatively, if you are registered for NSDL eservices i.e. IDEAS, you can log-in at https://eservices.nsdl.com/ with your existing IDEAS login. Once you log-in to NSDL eservices after using your log-in credentials, click on e-Voting and you can proceed to Step 2 i.e. Cast your vote electronically.

4. Your User ID details are given below :

#### USHA MARTIN EDUCATION & SOLUTIONS LIMITED

| Manner of holding shares i.e. Demat<br>(NSDL or CDSL) or Physical | Your User ID is:                                                                                                    |
|-------------------------------------------------------------------|----------------------------------------------------------------------------------------------------|
| a) For Members who hold shares in demat<br>account with NSDL.     | 8 Character DP ID followed by 8 Digit Client ID<br>For example if your DP ID is IN300*** and Client<br>ID is 12***** then your user ID is<br>IN300***12*****.   |
| b) For Members who hold shares in demat<br>account with CDSL.     | 16 Digit Beneficiary ID<br>For example if your Beneficiary ID is<br>12************************************                                                      |
| c) For Members holding shares in Physical<br>Form.                | EVEN Number followed by Folio Number<br>registered with the company<br>For example if folio number is 001*** and EVEN is<br>101456 then user ID is 101456001*** |

#### 5. Password details for shareholders other than Individual shareholders are given below:

- a) If you are already registered for e-Voting, then you can user your existing password to login and cast your vote.
- b) If you are using NSDL e-Voting system for the first time, you will need to retrieve the 'initial password' which was communicated to you. Once you retrieve your 'initial password', you need to enter the 'initial password' and the system will force you to change your password.
- c) How to retrieve your 'initial password'?
  - (i) If your email ID is registered in your demat account or with the company, your 'initial password' is communicated to you on your email ID. Trace the email sent to you from NSDL from your mailbox. Open the email and open the attachment i.e. a .pdf file. Open the .pdf file. The password to open the .pdf file is your 8 digit client ID for NSDL account, last 8 digits of client ID for CDSL account or folio number for shares held in physical form. The .pdf file contains your 'User ID' and your 'initial password'.
  - (ii) If your email ID is not registered, please follow steps mentioned below in process for those shareholders whose email ids are not registered.
- 6. If you are unable to retrieve or have not received the "Initial password" or have forgotten your password:
  - a) Click on **"Forgot User Details/Password?"**(If you are holding shares in your demat account with NSDL or CDSL) option available on www.evoting.nsdl.com.
  - b) **Physical User Reset Password?"** (If you are holding shares in physical mode) option available on www.evoting.nsdl.com.
  - c) If you are still unable to get the password by aforesaid two options, you can send a request at evoting@nsdl.co.in mentioning your demat account number/folio number, your PAN, your name and your registered address etc.
  - d) Members can also use the OTP (One Time Password) based login for casting the votes on the e-Voting system of NSDL.
- 7. After entering your password, tick on Agree to "Terms and Conditions" by selecting on the check box.
- 8. Now, you will have to click on "Login" button.
- 9. After you click on the "Login" button, Home page of e-Voting will open.

Step 2: Cast your vote electronically and join General Meeting on NSDL e-Voting system.

#### How to cast your vote electronically and join General Meeting on NSDL e-Voting system?

- 1. After successful login at Step 1, you will be able to see all the companies "EVEN" in which you are holding shares and whose voting cycle and General Meeting is in active status.
- Select "EVEN" of company for which you wish to cast your vote during the remote e-Voting period and casting your vote during the General Meeting. For joining virtual meeting, you need to click on "VC/OAVM" link placed under "Join General Meeting".
- 3. Now you are ready for e-Voting as the Voting page opens.
- 4. Cast your vote by selecting appropriate options i.e. assent or dissent, verify/modify the number of shares for which you wish to cast your vote and click on "Submit" and also "Confirm" when prompted.

- 5. Upon confirmation, the message "Vote cast successfully" will be displayed.
- 6. You can also take the printout of the votes cast by you by clicking on the print option on the confirmation page.
- 7. Once you confirm your vote on the resolution, you will not be allowed to modify your vote.

#### General Guidelines for shareholders

- Institutional shareholders (i.e. other than individuals, HUF, NRI etc.) are required to send scanned copy (PDF/JPG Format) of the relevant Board Resolution/ Authority letter etc. with attested specimen signature of the duly authorized signatory(ies) who are authorized to vote, to the Scrutinizer by e-mail to mukhopadhyay\_k@yahoo.co.in with a copy marked to evoting@nsdl.co.in.
- 2. Any person holding shares in physical form and non-individual shareholders, who acquires shares of the Company and becomes member of the Company after the notice is send through e-mail and holding shares as of the cut-off date i.e. 26th August 2021, may obtain the login ID and password by sending a request at evoting@nsdl.co.in or Issuer/RTA. However, if you are already registered with NSDL for remote e-voting, then you can use your existing user ID and password for casting your vote. If you forgot your password, you can reset your password by using "Forgot User Details/Password" or "Physical User Reset Password" option available on www.evoting.nsdl.com or call on toll free no. 1800 1020 990 and 1800 22 44 30. In case of Individual Shareholders holding securities in demat mode who acquires shares of the Company and becomes a Member of the Company after sending of the Notice and holding shares as of the cut-off date i.e. 26th August 2021 may follow steps mentioned in the Notice of the AGM under Step 1 :"Access to NSDL e-Voting system"(Above).
- 3. It is strongly recommended not to share your password with any other person and take utmost care to keep your password confidential. Login to the e-voting website will be disabled upon five unsuccessful attempts to key in the correct password. In such an event, you will need to go through the "Forgot User Details/Password?" or "Physical User Reset Password?" option available on www.evoting.nsdl.com to reset the password.
- 4. In case of any queries, you may refer the Frequently Asked Questions (FAQs) for Shareholders and e-voting user manual for Shareholders available at the download section of www.evoting.nsdl.com or call on toll free no.: 1800 1020 990 and 1800 22 44 30 or send a request totoMr.Amit Vishal, Senior Manager and /or Ms.PallaviMhatre, Manager at evoting@nsdl.co.in

### Process for those shareholders whose email ids are not registered with the depositories for procuring user id and password and registration of e mail ids for e-voting for the resolutions set out in this notice:

- In case shares are held in physical mode please provide Folio No., Name of shareholder, scanned copy of the share certificate (front and back), PAN (self attested scanned copy of PAN card), AADHAR (self attested scanned copy of Aadhar Card) by email to rituparna.das@umesl.co.in
- 2. In case shares are held in demat mode, please provide DPID-CLID (16 digit DPID + CLID or 16 digit beneficiary ID), Name, client master or copy of Consolidated Account statement, PAN (self attested scanned copy of PAN card), AADHAR (self attested scanned copy of Aadhar Card) to Rituparna.das@umesl.co.in.lf you are an Individual shareholders holding securities in demat mode, you are requested to refer to the login method explained at step 1 (A) i.e. Login method for e-Voting and joining virtual meeting for Individual shareholders holding securities in demat mode.
- 3. Alternatively shareholder/members may send a request to evoting@nsdl.co.in for procuring user id and password for e-voting by providing above mentioned documents.
- 4. In terms of SEBI circular dated December 9, 2020 on e-Voting facility provided by Listed Companies, Individual shareholders holding securities in demat mode are allowed to vote through their demat account maintained with Depositories and Depository Participants. Shareholders are required to update their mobile number and email ID correctly in their demat account in order to access e-Voting facility.

#### THE INSTRUCTIONS FOR MEMBERS FOR e-VOTING ON THE DAY OF THE EGM/AGM ARE AS UNDER:-

- 1. The procedure for e-Voting on the day of the EGM/AGM is same as the instructions mentioned above for remote e-voting.
- Only those Members/ shareholders, who will be present in the EGM/AGM through VC/OAVM facility and have not casted their vote on the Resolutions through remote e-Voting and are otherwise not barred from doing so, shall be eligible to vote through e-Voting system in the EGM/AGM.
- 3. Members who have voted through Remote e-Voting will be eligible to attend the EGM/AGM. However, they will not be eligible to vote at the EGM/AGM.
- 4. The details of the person who may be contacted for any grievances connected with the facility for e-Voting on the day of the EGM/AGM shall be the same person mentioned for Remote e-voting.

#### INSTRUCTIONS FOR MEMBERS FOR ATTENDING THE EGM/AGM THROUGHVC/OAVM ARE AS UNDER:

- 1. Member will be provided with a facility to attend the EGM/AGM through VC/OAVM through the NSDL e-Voting system. Members may access by following the steps mentioned above for Access to NSDL e-Voting system. After successful login, you can see link of "VC/OAVM link" placed under "Join General meeting" menu against company name. You are requested to click on VC/OAVM link placed under Join General Meeting menu. The link for VC/OAVM will be available in Shareholder/Member login where the EVEN of Company will be displayed. Please note that the members who do not have the User ID and Password for e-Voting or have forgotten the User ID and Password may retrieve the same by following the remote e-Voting instructions mentioned in the notice to avoid last minute rush.
- 2. Members are encouraged to join the Meeting through Laptops for better experience.
- 3. Further Members will be required to allow Camera and use Internet with a good speed to avoid any disturbance during the meeting.
- 4. Please note that Participants Connecting from Mobile Devices or Tablets or through Laptop connecting via Mobile Hotspot may experience Audio/Video loss due to Fluctuation in their respective network. It is therefore recommended to use Stable Wi-Fi or LAN Connection to mitigate any kind of aforesaid glitches.
- 5. Shareholders who would like to express their views/ask questions during the meeting may register themselves as a speaker may send their request mentioning their name, demat account number/folio number, email id, mobile number at Rituparna.das@umesl.co.inlatest by 4 p.m. (IST) on Monday, 30thday of August, 2021.
- 6. Shareholders who would like to express their views/have questions may send their questions in advance mentioning their name demat account number/folio number, email id, mobile number at Rituparna.das@umesl.co.inlatest by 4 p.m. (IST) on Monday, 30th day of August, 2021.The same will be replied by the company suitably.
- 7. Those shareholders who have registered themselves as a speaker will only be allowed to express their views/ask questions during the meeting.
- 8. When a pre-registered speaker is invited to speak at the meeting but he / she does not respond, the next speaker will be invited to speak. Accordingly, all speakers are requested to get connected to a device with a video/ camera along with good internet speed.
- 9. The Company reserves the right to restrict the number of questions and number of speakers, as appropriate, for smooth conduct of the AGM.

Members who need assistance before or during the AGM, can contact Mr.Amit Vishal, Senior Manager, NSDL and / or Ms.PallaviMhatre, Manager, NSDL at evoting@nsdl.co.inor call 1800 1020 990 / 1800 22 44 30.

#### ANNEXURE TO NOTICE

Explanatory Statements in respect of Special Business pursuant to Section 102 & 152 of the Companies Act, 2013 **RESOLUTION 4** 

Shri Vinay Kumar Gupta was reappointed as a Whole-time Director at a meeting of the Board of Directors on 29th June, 2021, to hold office as such with effect from 4th July, 2021 for another period of three (3) years subject to the approval of the members at the ensuing Annual General Meeting of the Company and other necessary approvals, if any.

Shri Vinay Kumar Gupta is an Associate Member of Institute of the Chartered Accountants of India with more than 18 years of experience. He has vast experience of working in various industry verticals. Prior to joining the Company, he has served prestigious companies like Century Plyboards (India) Limited, Hiland Group etc.

He is associated with this Company for the past 11 years. With effect from January 2015 he was the Chief Financial Officer of the Company and from 4th July 2016 he is the Whole-time Director. He has an extensive knowledge about the Company and it's working from all perspective.

The agreement entered into between the Company and Shri Gupta, inter alia, contains the following terms and conditions, in brief:

- 1. Period of Appointment: The appointment is for a period of 3 years with effect from 4th July 2021.
- 2. Compensation: Total remuneration by way of salary, perquisites and other allowances payable to Mr. Gupta shall not exceed Rs. 12,50,000/- (Rupees twelve lakhs and fifty thousand only) per annum. The Total Salary includes basic, HRA, Conveyance, special allowance, telephone, medical, attire, books & periodicals, leave travel allowance, contribution towards provident fund, leave encashment and gratuity payment.
- 3. Minimum Remuneration: Notwithstanding anything to the contrary herein contained where in any financial year, the Company has no profits or its profits are inadequate, the Company will pay consolidated remuneration as specified above.
- 4. The terms and conditions of the appointment and/ or the Agreement may be altered and varied from time to time by the Board as it may, in its discretion deem fit, within the maximum amount payable to the managerial personnel in accordance the applicable provisions of the Companies Act, 2013, or any amendments or enactments made hereafter in this regard.
- 5. Either party shall be entitled to determine this Agreement by giving three calendar months' notice in writing in that behalf to the other party or at shorter notice as mutually agreed or on the expiry of the period of such notice, this Agreement shall stand terminated.

The entire agreement is available for inspection by the Members of the Company through email.

The Board of Directors of your Company is of the opinion that his appointment would be beneficial to the Company and hence recommend the resolution at item no. 4 for your approval.

Shri Vinay Kumar Gupta is deemed to be interested in the proposed resolution to the extent of his appointment as a Wholetime Director. No other Director of the Company is interested in this resolution.

#### **RESOLUTION 5**

Mr.Anil Kumar Modi, aged about 54 years, has a vast experience of more than 30 years in the accounts and finance department of various Companies. Earlier he was associated with varied companies of different fields in the finance and accounts related areas. Keeping the necessities of the Company in view the Board of your Company thought that his appointment would be beneficial for the Company and hence recommended his appointment as Director of the Company at the Board meeting held on 29th June, 2021 for 5 years subject to the approval of the members at the ensuing Annual General Meeting of the Company and other necessary approvals, if any.

Shri Modi is deemed to be interested in the proposed resolution to the extent of his appointment as an Independent, Non-Executive Director of the Company.

No other Director of the Company is interested in this resolution.

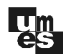

#### **DIRECTORS' REPORT TO THE MEMBERS**

Your Directors have pleasure in presenting the 24th Annual Report, together with the Audited Statement of Accounts of the Company for the financial year ended 31st March, 2021.

| Financial Results                              |            |            |                | (₹in Lakh) |  |
|------------------------------------------------|------------|------------|----------------|------------|--|
| Standalone                                     |            | one        | e Consolidated |            |  |
| Particulars                                    | Year ended | Year ended | Year ended     | Year ended |  |
|                                                | 31.3.2021  | 31.3.2020  | 31.3.2021      | 31.3.2020  |  |
| Gross Income                                   | 67.12      | 77.67      | 71.62          | 83.09      |  |
| Gross Profit/(loss) before Finance             | 20.19      | 22.16      | 20.97          | 24.42      |  |
| Cost and Depreciation                          |            |            |                |            |  |
| Less: Finance Cost                             | 16.92      | 15.14      | 16.93          | 15.16      |  |
| Less: Depreciation                             | 1.32       | 2.75       | 1.32           | 2.75       |  |
| Profit/(loss) before exceptional items and tax | 1.95       | 4.27       | 2.72           | 6.51       |  |
| Less : Exceptional Items                       | -          | -          | -              | -          |  |
| Profit/(loss) Before Tax                       | 1.95       | 4.27       | 2.72           | 6.51       |  |
| Less: Provision for Tax(net)                   |            | -          | 0.20           | 0.59       |  |
| Profit/(loss) After Tax                        | 1.95       | 4.27       | 2.52           | 5.92       |  |
| Transfer to Reserves and Surplus               | 1.95       | 4.27       | 2.52           | 5.92       |  |

#### **Financial Review**

During the Financial Year ended 31st March 2021, your company recorded standalone revenue of Rs. 67.12 Lakhs, commensurate with its present business activities. Consolidated revenue for the current financial year is Rs. 71.62 Lakhs.

#### Dividend

Your Directors do not recommend any dividend for the current financial year.

#### **Reserve and Surplus**

The balance of Reserves and Surplus, as at 31st March, 2021 stands at Rs. 1084 Lakhs after making the appropriations indicated above.

#### Subsidiary

The Company has obtained exemption from annexing accounts and other documents pertaining to subsidiary, through the general approval from Ministry of Corporate Affairs, Government of India, vide their letter no. 47/07/2011-CL-III dated 20th January 2011. However, the financial statements of the subsidiary company (i.e. Usha Martin Education Private Limited) and other detailed information will be made available to the members seeking such information at any point of time. The annual accounts of the subsidiary company will also be available for inspection at the Registered Office of the Company as well as at the Registered Office of the subsidiary.

#### **Consolidated Financial Statements**

The Audited Consolidated Financial Statements based on the Financial Statements received from subsidiary company, as approved by its Board of Directors, have been prepared in accordance with the Accounting Standard 21 (AS-21) - Consolidated Financial Statements as notified under Section 129 (3) of the Companies Act, 2013 read with Companies (Audit and Auditors) Rules, 2014 as applicable. Further, the Consolidated Financial Statements are also presented in accordance with Regulation 33 of the SEBI (Listing Obligation and Disclosures Requirement) Act, 2015 entered into with the stock exchanges where the shares of the company are listed.